# **Remote monitoring by Office Excel**

#### Preparation

- Download "MyODBC-3.51.06.exe" from following Link: <u>http://ftp.up.ac.za/pub/windows/mysql/Downloads/MyODBC3/MyODBC-3.51.06</u> <u>.exe</u>
- 2. Execute "MyODBC-3.51.06.exe", and install it.

Use Excel to receive and monitor the Inbound, Outbound, or Info's data of "Accounting Report" through the MyODBC in MySQL program.

#### **STEP 1.**Finished to install "MyODBC" in PC. (As Following Figures)

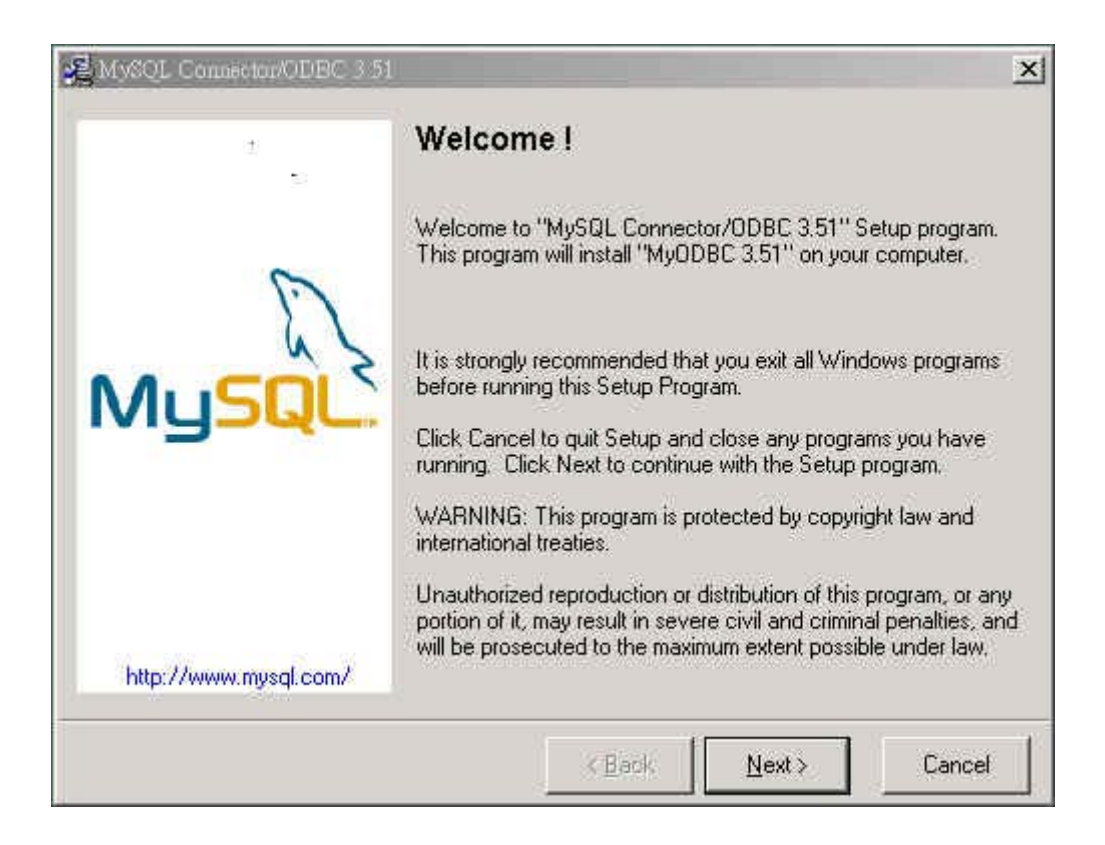

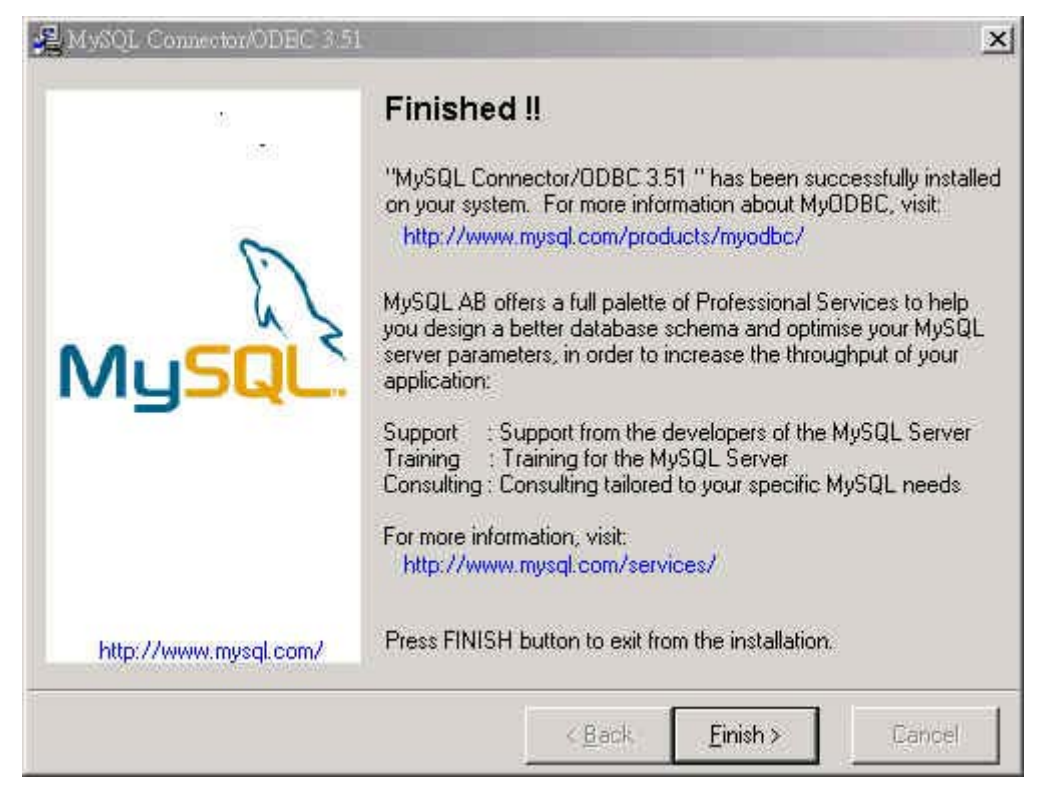

STEP 2.Execute "Excel" → select "Data" of tool bar → "Import External Data" → "New Database Query" option.(As following figures)

| 🔀 Microsoft Excel - Book1          |      |                                  |         |                       |               |     |
|------------------------------------|------|----------------------------------|---------|-----------------------|---------------|-----|
| Eile Edit View Insert Format Tools | Dat  | a <u>W</u> indow <u>H</u> elp    |         |                       |               |     |
| i 🗅 📂 🖪 🖪 🖨 🖪 🛍 🗈 🖺 • 🖻            | ₽↓   | <u>S</u> ort                     |         | -                     | 10 - <b>B</b> | ΙUΕ |
| A1 <del>v</del> fx                 |      | <u>F</u> ilter                   | F       |                       |               |     |
| A B C D                            |      | Subtotals                        | Η       |                       | J             | K   |
|                                    |      | Validation                       | F       |                       |               |     |
| 3                                  |      | Text to Columns                  | ⊢       |                       |               |     |
| 4                                  |      | PivotTable and PivotChart Report | t       |                       |               |     |
| 5                                  | U.ex |                                  | -       |                       |               |     |
| 6                                  |      | Import External Data             |         | Import <u>D</u> ata.  |               |     |
| 7                                  |      | List 🕨                           | 1       | New <u>W</u> eb Qu    | ery           |     |
| 9                                  |      | XML •                            | 11<br>E | New Databas           | e Query       |     |
| 10                                 | 2    | Refresh Data                     |         | Edit Ouerv            |               |     |
| 11                                 |      | *                                |         |                       |               |     |
| 12                                 | -    |                                  |         | D <u>a</u> ta Range I | roperties     |     |
| 13                                 |      |                                  | ·[?     | Parameters            |               |     |
| 14                                 |      |                                  | _       | _                     |               |     |

**STEP 3.**Enter the following setting in **Choose Data Source** Window:(As following figures)

| Choose Data Source                                                                                                    | ×                      |
|----------------------------------------------------------------------------------------------------|------------------------|
| Databases     Queries     OLAP Cubes <new data="" source="">     dBASE Files*       dBASE Files*     KS Access Database*       myodbc3-test*     Visual FovPro Database*</new> | OK<br>Cancel<br>Browse |
| Visual FoxPro Tables*                                                                                                    | Delete                 |

**STEP 4.**You can define the data source name by yourself in **Create New Data Source** Window: (As following figures)

| Crea | ate New Data Source                                                  | × |
|------|----------------------------------------------------------------------|---|
|      | What name do you want to give your data source?                      |   |
| 1.   | monitor                                                              |   |
|      | Select a driver for the type of database you want to access:         |   |
| 2.   | MySQL ODBC 3.51 Driver                                               | - |
|      | Click Connect and enter any information requested by the driver:     |   |
| З.   | Connect.                                                             |   |
|      | Select a default table for your data source (optional):              |   |
| 4.   |                                                                      | 2 |
|      | $\square$ Save my user ID and password in the data source definition |   |
| 2    | OK Cancel                                                            |   |

### **STEP 5.**Enter the following setting in **MySQL ODBC Driver - DSN Configuration** Window to monitor InBound, OutBound, or Info's immediate information of "Accounting Report":

If device LAN IP is 172.19.1.254, and use a PC of LAN to monitor the device. Now, we take monitor "Inbound" immediate information as the example. Enter the authentication data to connect the device "Accounting Report" MySQL database:

Host/Server Name(or IP): 172.19.1.254 Database Name: Inbound (Just can enter Inbound, Outbound, or Info) User: admin (This is default setting. Just enter "admin" at once.) Password: admin (This is default setting. Just enter "admin" at once.)

Click **Test Data Source** to display **Data Source "Connected Successfully" to 'mysqld-4.0.12'!!!** message to confirm if it can connect to database successfully.(As following figures)

| MySQL ODBC 3.51 Drive    | - DSN Configuration, Version 3.51.06                                 | ×                   |
|--------------------------|----------------------------------------------------------------------|---------------------|
| This dialog helps you    | in configuring the ODBC Data Source Name,<br>connect to MvSQL server | that you can use to |
| DSN Information          |                                                                      | 1                   |
| Data Source Name:        |                                                                      |                     |
| Description:             | Í                                                                    |                     |
| MySQL Connection Parame  | ters                                                                 | E.                  |
| Host/Server Name(or IP): | 172.19.1.254                                                         | 6                   |
| Database Name:           | Inbound                                                              | MuSQL               |
| User:                    | admin                                                                | ···· <b>_</b> -     |
| Password:                | ****                                                                 |                     |
| Port (if not 3306):      |                                                                      |                     |
| SQL command on connect:  |                                                                      |                     |
| OK Cano                  | cel Options >> Test Data Courc                                       | e Help              |

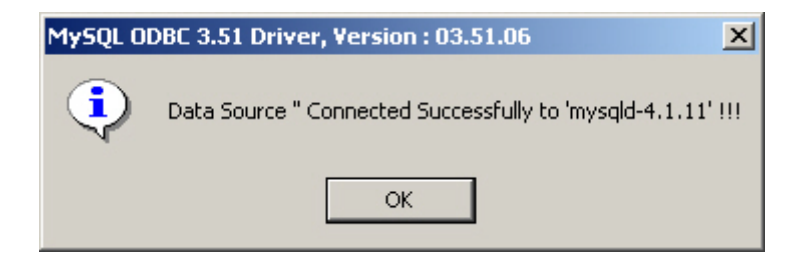

**STEP 6.**Select the table which you want to monitor in **Create New Data Source** Window: (As following figures)

| Crea | te New Data Source 🔀                                             |
|------|------------------------------------------------------------------|
|      | What name do you want to give your data source?                  |
| 1.   | monitor                                                          |
|      | Select a driver for the type of database you want to access:     |
| 2.   | MySQL ODBC 3.51 Driver                                           |
|      | Click Connect and enter any information requested by the driver: |
| З.   | Connect Inbound                                                  |
|      | Select a default table for your data source (optional):          |
| 4.   | Destination                                                      |
|      | Save my user ID and password in the data source definition       |
| 2    | OK Cancel                                                        |

**STEP 7.**Double click the selected option in **Choose Data Source** Window: (As following figures)

| Choose Data Source                                                                                                    | ×                                           |
|----------------------------------------------------------------------------------------------------|---------------------------------------------|
| Databases       Queries       OLAP Cubes          Asses       Queries          Asses       Queries          Asses       Queries          Asses       Queries          Asses       Queries          Asses       Queries          Asses       Queries          Asses       Queries          Asses       Queries          Asses       Queries          Asses       Queries          Asses       Queries          Ms       Access Database*          Ms       Access Database*          Visual FoxPro Database*       Visual FoxPro Tables* | OK<br>Cancel<br>Browse<br>Options<br>Delete |
| Use the Query Wizard to create/edit queries                                                                                                    |                                             |

## STEP 8.Select columns which you want to monitor in Query Wizard – Choose Columns Window:(As following figures)

| Query Wizard - Choose Columns                                                                                                    |                                                                                                    | ×      |
|----------------------------------------------------------------------------------------------------|----------------------------------------------------------------------------------------------------|--------|
| <ul> <li>What columns of data do you want to include Available tables and columns:</li> <li> ● Destination ● Source ● TopService ● TopSite ● Total</li></ul> | e in your query?<br>Columns in your query:<br>DIP<br>SIP<br>DIPNum<br>TCP_Rx_Bytes<br>TCP_Tx_Bytes<br>UDP_Rx_Bytes<br>UDP_Tx_Bytes<br>ICMP_Rx_Bytes |        |
| Preview of data in selected column:                                                                                                    |                                                                                                    |        |
| Preview Now Options                                                                                                    | < Back Next >                                                                                                    | Cancel |

| Query Wizard - Filter Data                                                                                                    |                                                                                        | ×           |
|----------------------------------------------------------------------------------------------------|----------------------------------------------------------------------------------------|-------------|
| Filter the data to specify which<br>If you don't want to filter the<br>Column to filter:                                                  | ch rows to include in your query.<br>data, click Next.<br>Only include rows where:     |             |
| DIP<br>SIP<br>DIPNum<br>TCP_Rx_Bytes<br>TCP_Tx_Bytes<br>UDP_Rx_Bytes<br>UDP_Tx_Bytes<br>ICMP_Rx_Bytes<br>OTHER_Rx_Bytes<br>OTHER_Tx_Bytes | And O Or     And O Or     And O Or     And O Or     And O Or     And O Or     And O Or | ]<br>]<br>] |
| 2                                                                                                    | < Back Next > Cano                                                                     | el          |

| Query Wizard - Sort Order                                                                 | X                           |
|-------------------------------------------------------------------------------------------|-----------------------------|
| Specify how you want your data sorted.<br>If you don't want to sort the data, click Next. |                             |
| Sort by                                                                                   | C Ascending                 |
| Then by                                                                                   | C Ascending<br>C Descending |
| Then by                                                                                   | C Ascending<br>C Descending |
|                                                                                           | Back Next Cancel            |

| Q | uery Wizard - Finish                         |        |        | ×          |
|---|----------------------------------------------|--------|--------|------------|
|   | What would you like to do next?              |        |        |            |
|   | Return Data to Microsoft Office Excel        |        |        | Save Query |
|   | O View data or edit query in Microsoft Query |        | ſ      |            |
|   | C Create an OLAP Cube from this query        |        |        |            |
|   |                                              |        |        |            |
|   |                                              |        |        |            |
|   |                                              |        |        |            |
|   |                                              |        |        |            |
|   |                                              | F      |        | 1          |
|   |                                              | < Back | Finish | Cancel     |

**STEP 9.**Select Excel worksheet which you want to put the data in **Import Data** Window:(As following figures)

| Import Data                        | ×          |
|------------------------------------|------------|
| Where do you want to put the data? | ОК         |
| Existing worksheet:                | Cancel     |
| C New worksheet                    |            |
| Create a PivotTable report         |            |
| Properties Parameters              | Edit Query |

**STEP 10.**Display "Monitor Information" in Excel worksheet:(As following figures)

|    | A            | В               | C                  | D            | E                 | F            | G            |
|----|--------------|-----------------|--------------------|--------------|-------------------|--------------|--------------|
| 1  | DIP          | <b>İ</b> SIP    | DIPNum             | TCP_Rx_Bytes | TCP_Tx_Bytes      | UDP_Rx_Bytes | UDP_Tx_Bytes |
| 2  | 61.218.49.29 | 61.56.86.61     | 1037709597         | 486564       | 568160            | 0            | 0            |
| 3  | 61.218.49.29 | 71.133.133.20   | 1037709597         | 1699638      | 2272561           | 0            | 0            |
| 4  | 61.218.49.29 | 61.221.30.216   | 1037709597         | 583849882    | 606410656         | 0            | 0            |
| 5  | 61.218.49.29 | 211.21.10.174   | 10377095 <u>97</u> | 106263564    | <u>110</u> 885892 | 0            | 0            |
| 6  | 61.218.49.29 | 210.14.88.3     | 1037709( Ext       | ernal Data   | <u> </u>          | 0            | 0            |
| 7  | 61.218.49.29 | 61.240.99.58    | 1037709 🛃          | · 🚰 📲 🛛 🕴 🕺  | 🐴 🚯 555706        | 0            | 0            |
| 8  | 61.218.49.29 | 202.64.143.34   | 1037709597         | 542Ubb       | 634928            | 0            | 0            |
| 9  | 61.218.49.29 | 211.23.77.125   | 1037709597         | 271164       | 313060            | 0            | 0            |
| 10 | 61.218.49.29 | 211.23.196.24   | 1037709597         | 485862       | 559228            | 0            | 0            |
| 11 | 61.218.49.29 | 10.111.12.2     | 1037709597         | 767280       | 1596600           | 0            | 0            |
| 12 | 61.218.49.29 | 163.16.1.110    | 1037709597         | 165716       | 191836            | 0            | 0            |
| 13 | 61.218.49.29 | 220.130.211.106 | 1037709597         | 488962       | 562144            | 0            | 0            |
| 14 | 61.218.49.29 | 202.130.80.222  | 1037709597         | 481324       | 566532            | 0            | 0            |
| 15 | 61.218.49.29 | 210.201.132.85  | 1037709597         | 48524        | 271038            | 0            | 0            |
| 16 | 61.218.49.29 | 211.23.104.10   | 1037709597         | 114360335    | 117815468         | 0            | 0            |
| 17 | 61.218.49.29 | 163.29.128.253  | 1037709597         | 428218       | 500776            | 0            | 0            |
| 18 | 61.218.49.29 | 61.132.120.170  | 1037709597         | 480734       | 558584            | 0            | 0            |
| 19 | 61.218.49.29 | 202.39.153.162  | 1037709597         | 478228       | 552880            | 0            | 0            |
| 20 | 61.218.49.29 | 220.130.75.206  | 1037709597         | 113104248    | 118026476         | 0            | 0            |
| 21 | 61.218.49.29 | 211.21.220.76   | 1037709597         | 36910858     | 38462392          | 0            | 0            |

## STEP 11.Right click on Excel existing worksheet and select Data Range Properties. You can adjust query setting in External Data Range Properties window: (As following figures)

|    | A            | В             | С                       | [       | )             | E            | F            | G            |
|----|--------------|---------------|-------------------------|---------|---------------|--------------|--------------|--------------|
| 1  | DIP          | SIP           | DIPNum                  | TCP_R>  | _Bytes        | TCP_Tx_Bytes | UDP_Rx_Bytes | UDP_Tx_Bytes |
| 2  | 61.218.49.29 | 61.56.86.61   | LADOTTOOLOT             |         | *86564        | 568160       | 0            | 0            |
| 3  | 61.218.49.29 | 71.133.133. 🗖 | Cu <u>c</u>             |         | 99638         | 2272561      | 0            | 0            |
| 4  | 61.218.49.29 | 61.221.30.2 🗎 | ⊆opy                    |         | 19882         | 606410656    | 0            | 0            |
| 5  | 61.218.49.29 | 211.21.10.1 🚗 | Paste                   |         | 63564         | 110885892    | 0            | 0            |
| 6  | 61.218.49.29 | 210.14.88.3 🔭 | Casto                   |         | 93157         | 2225067334   | 0            | 0            |
| 7  | 61.218.49.29 | 61.240.99.5   | Paste Special           |         | 02001         | 3214555706   | 0            | 0            |
| 8  | 61.218.49.29 | 202.64.143.   | Insert                  |         | 12066         | 634928       | 0            | 0            |
| 9  | 61.218.49.29 | 211.23.77.1   | Delete                  |         | 71164         | 313060       | 0            | 0            |
| 10 | 61.218.49.29 | 211.23.196.   | Delete                  |         | 35862         | 559228       | 0            | 0            |
| 11 | 61.218.49.29 | 10.111.12.2   | Clear Co <u>n</u> tents |         | 67280         | 1596600      | 0            | 0            |
| 12 | 61.218.49.29 | 163.16.1.11 🝋 | Insert Comment          |         | 65716         | 191836       | 0            | 0            |
| 13 | 61.218.49.29 | 220.130.211 💆 |                         |         |               | 562144       | 0            | 0            |
| 14 | 61.218.49.29 | 202.130.80. 🗳 | Eormat Cells            |         | 81324         | 566532       | 0            | 0            |
| 15 | 61.218.49.29 | 210.201.132 🚙 | Edit Ouerv              |         | 18524         | 271038       | 0            | 0            |
| 16 | 61.218.49.29 | 211.23.104.   |                         |         | 60335         | 117815468    | 0            | 0            |
| 17 | 61.218.49.29 | 163.29.128.   | Data Range Pro          | perties | 28218         | 500776       | 0            | 0            |
| 18 | 61.218.49.29 | 61.132.120.   | Parameters              |         | 80734         | 558584       | 0            | 0            |
| 19 | 61.218.49.29 | 202.39.153. 💡 | Refresh Data            |         | 78228         | 552880       | 0            | 0            |
| 20 | 61.218.49.29 | 220.130.75.   | 1001100001              |         | <b>J</b> 4248 | 118026476    | 0            | 0            |

| External Data Range Properties                                                                                                    |  |  |  |  |  |  |  |
|----------------------------------------------------------------------------------------------------|--|--|--|--|--|--|--|
| Name: Query from monitor                                                                                                    |  |  |  |  |  |  |  |
| Query definition<br>Save guery definition<br>Save password                                                                                                    |  |  |  |  |  |  |  |
| Refresh control  Enable background refresh Refresh every 60 Refresh data on file open Remove external data from worksheet before saving                                                                                                    |  |  |  |  |  |  |  |
| Data formatting and layout       Include field names         ✓ Include field names       ✓ Preserve column sort/filter/layout         ✓ Include row numbers       ✓ Preserve cell formatting         ✓ Adjust column width       ✓ Preserve cell formatting   |  |  |  |  |  |  |  |
| If the number of rows in the data range changes upon refresh:<br>Insert <u>c</u> ells for new data, delete unused cells<br>Insert entire ro <u>w</u> s for new data, clear unused cells<br><u>o</u> verwrite existing cells with new data, clear unused cells |  |  |  |  |  |  |  |
| Eill down formulas in columns adjacent to data                                                                                                    |  |  |  |  |  |  |  |

STEP 12.Select worksheet of Excel where the statistical chart you want to make, click Chart Wizard button. Select the chart type you want to make and click OK in Chart Wizard Window: (As following figures)

| 🛿 Microsoft Excel - Book1 |                                                 |                                  |                            |                             |              |              |  |  |  |  |  |  |  |
|---------------------------|-------------------------------------------------|----------------------------------|----------------------------|-----------------------------|--------------|--------------|--|--|--|--|--|--|--|
| :2                        | <u>File E</u> dit <u>V</u> ie                   | w <u>I</u> nsert F <u>o</u> rmat | <u>T</u> ools <u>D</u> ata | <u>W</u> indow <u>H</u> elp |              |              |  |  |  |  |  |  |  |
| 1                         | ) 😂 🛃 💪 📑 📖 🛤 📭 🍬 + 🍠 + 🧶 Σ + 🛃 🙀 🎯 🍟 Arial 🛛 🔸 |                                  |                            |                             |              |              |  |  |  |  |  |  |  |
|                           | A1 🔻 🏂 DIP                                      |                                  |                            |                             |              |              |  |  |  |  |  |  |  |
|                           | A                                               | B                                | С                          | D -                         |              | F            |  |  |  |  |  |  |  |
| 1                         | DIP                                             | SIP                              | DIPNum                     | TCP_Rx_Bytes                | TCP_Tx_Bytes | UDP_Rx_Bytes |  |  |  |  |  |  |  |
| 2                         | 61.218.49.29                                    | 61.56.86.61                      | 1037709597                 | 486564                      | 568160       | 0            |  |  |  |  |  |  |  |
| 3                         | 61.218.49.29                                    | 71.133.133.20                    | 1037709597                 | 1699638                     | 2272561      | 0            |  |  |  |  |  |  |  |
| 4                         | 61.218.49.29                                    | 61.221.30.216                    | 1037709597                 | 583849882                   | 606410656    | 0            |  |  |  |  |  |  |  |
| 5                         | 61.218.49.29                                    | 211.21.10.174                    | 1037709597                 | 106263564                   | 110885892    | 0            |  |  |  |  |  |  |  |
| 6                         | 61.218.49.29                                    | 210.14.88.3                      | 1037709597                 | 1172693157                  | 2225067334   | 0            |  |  |  |  |  |  |  |
| 7                         | 61.218.49.29                                    | 61.240.99.58                     | 1037709597                 | 2974502001                  | 3214555706   | 0            |  |  |  |  |  |  |  |
| 8                         | 61.218.49.29                                    | 202.64.143.34                    | 1037709597                 | 542066                      | 634928       | 0            |  |  |  |  |  |  |  |

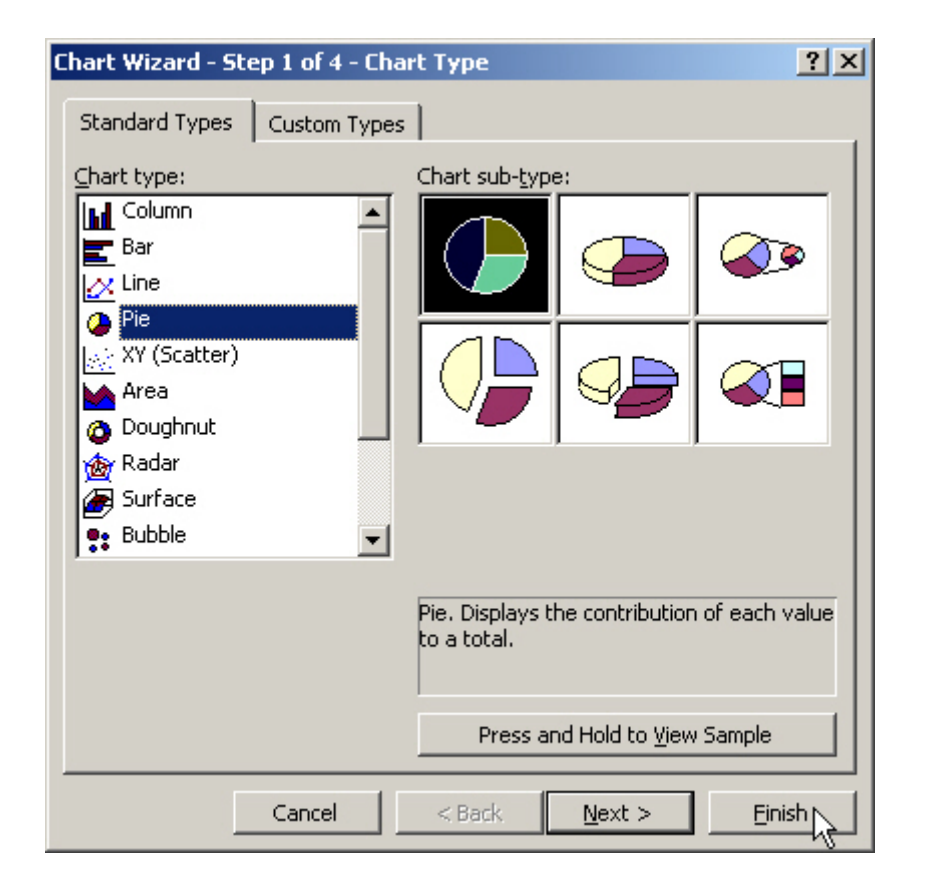

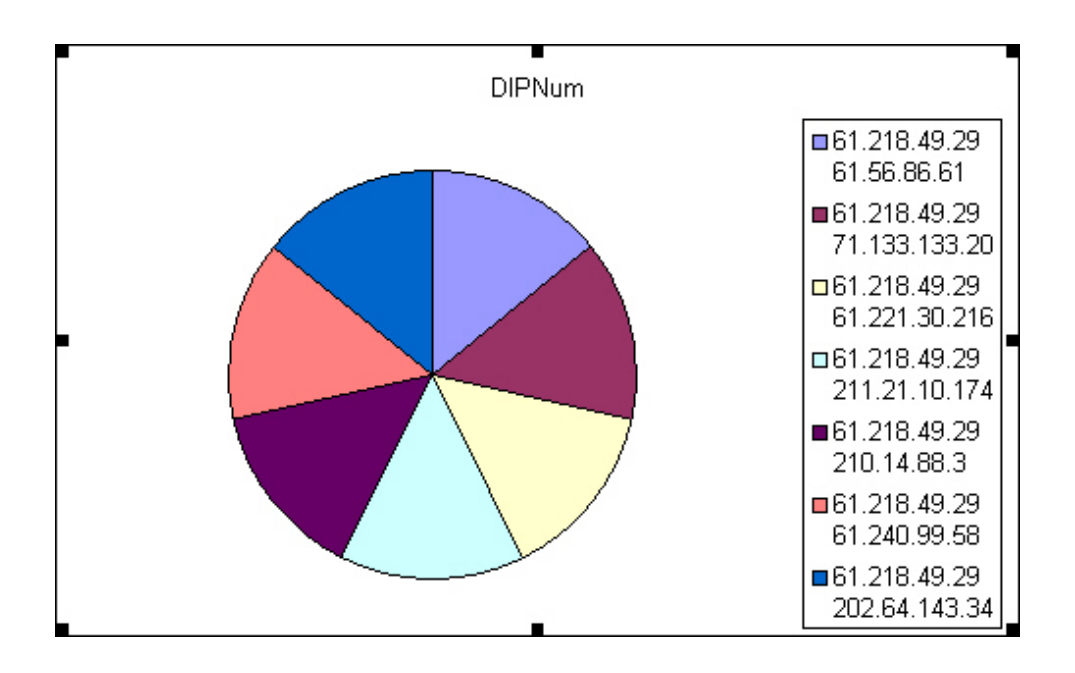

\* The detailed information of Excel list and statistics chart will synchronize process updating from Multi-Security UTM according to the update time setting.